#### WALK THE CUSTOMER THROUGH EACH OF THE FOLLOWING KEY DELIVERY FEATURES

How to Defrost - page 21

- Press the front defrost button.
- 2 Set to warmest temperature setting.
- <sup>3</sup> Set to highest fan speed.

# Tire Pressure Monitoring System (TPMS) - page 35

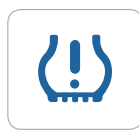

LOW TIRE PRESSURE INDICATOR / TPMS MALFUNCTION INDICATOR

NOTE: Tire pressure may vary in colder temperatures causing the low tire pressure indicator (1) to illuminate. Inflate tires according to the Tire Pressure Label located on the driver's side door pillar.

# Windshield Wiper / Washer - page 13

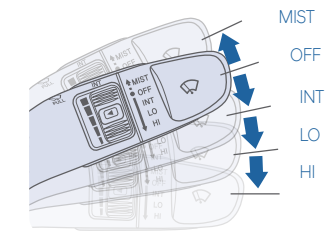

- To activate wipers, move the switch down to one of the three positions (INT, LO, HI).
- To adjust "INT" speed, move switch.
- To spray washer fluid, pull lever toward you.
- Push lever up for a single wiper pass.

# Unlocking vehicle - page 02

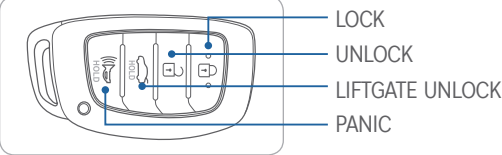

# BLUE LINK - pages 28

- Assist with creating MyHyundai.com account
- Assist with Blue Link enrollment
- Show Blue Link Users Manual
- Encourage customer to download the MyHyundai with Blue Link app

| AAAI |      |     | OF    |
|------|------|-----|-------|
|      | VIEI | VAN | ( . F |
|      |      | ~   |       |

| Scheduled Maintenance                                                             | Normal Usa                         | ae                                    | Severe l   | Jsaae*          |
|-----------------------------------------------------------------------------------|------------------------------------|---------------------------------------|------------|-----------------|
| Tire Rotation                                                                     | Perform                            | 5,000                                 | Perform    | 5,000           |
| Climate Control Air Filter<br>(for Evaporator and Blower Unit)                    | Replace                            | 15,000                                | Replace    | More Frequently |
| Air Conditioning Refrigerant                                                      | Inspect                            | 15,000                                | Inspect    | Same As Normal  |
| Brake Hoses & Lines                                                               | Inspect                            | 15,000                                | Inspect    | Same As Normal  |
| Drive Shafts & Boots                                                              | Inspect                            | 15,000                                | Inspect    | 7,500           |
| Front Disc Brake/Pads, Calipers & Rotors                                          | Inspect                            | 15,000                                | Inspect    | More Frequently |
| Rear Brake Disc/Pads                                                              | Inspect                            | 15,000                                | Inspect    | More Frequently |
| Steering Gear Box, Linkage & Boots/<br>Lower Arm Ball Joint, Upper Arm Ball Joint | Inspect                            | 15,000                                | Inspect    | More Frequently |
| Suspension Mounting Bolts                                                         | Inspect                            | 15,000                                | Inspect    | Same As Normal  |
| Brake fluid                                                                       | Inspect                            | 30,000                                | Inspect    | Same As Normal  |
| Coolant                                                                           | 1st Replace 120<br>Add'l Replace 3 | ,000 or 120 mos.<br>30,000 or 24 mos. | Replace    | Same As Normal  |
| Reduction Gear Fluid                                                              | Inspect                            | 37,500 or 30 mos.                     | Replace    | 75,000          |
| *Check the engine oil regularly between rec                                       | ommended oil c                     | hange. Hyundai recomn                 | nends Quak | er State oil.   |
| *See Owner's Manual for details                                                   |                                    |                                       |            |                 |

Looking For more detailed information? This Quick Reference Guide does not replace your vehicle's Owner's Manual. If you require additional information or are unsure of a specific issue, we recommend that you always refer to the vehicle's Owner's Manual or contact your authorized Hyundai dealer. The information contained in this Quick Reference Guide is correct at the time of printing; however, specifications and equipment can change without notice. No warranty or guarantee is being extended in this Quick Reference Guide, and Hyundai reserves the right to change product specifications and equipment at any time without incurring obligations. Some vehicles are shown with optional equipment.

# HYUNDAI IONIQ ELECTRIC

Quick Reference Guide

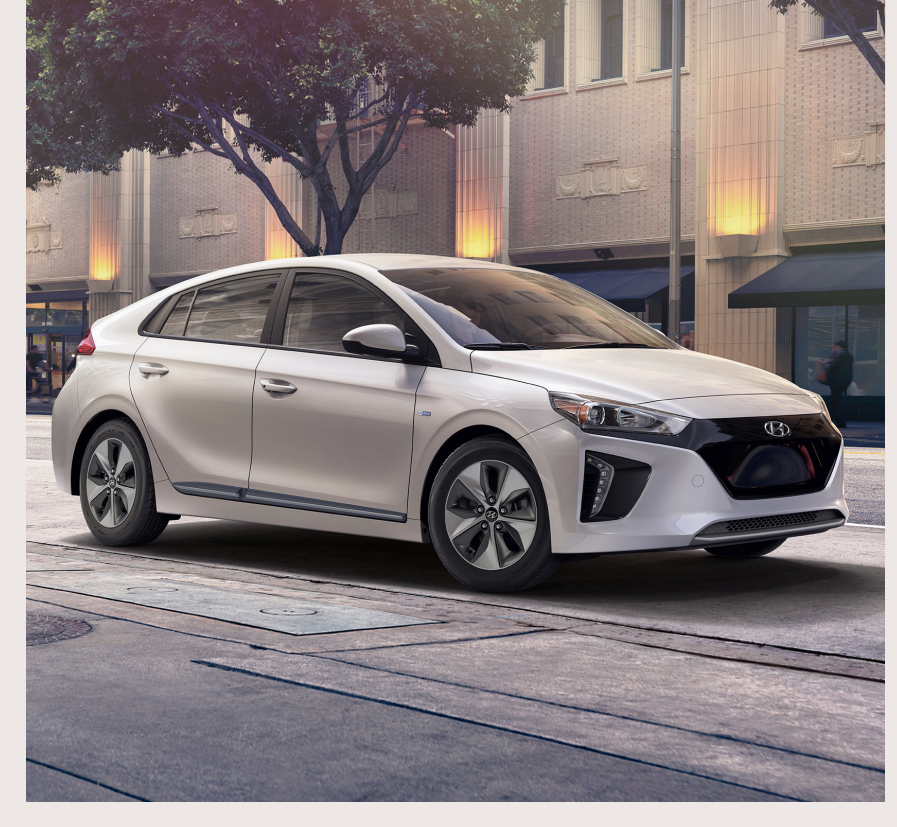

 
 Roadside Assistance:
 1-800-243-7766

 Consumer Affairs:
 1-800-633-5151

 Sirius XM® Radio:
 1-800-967-2346

 Blue Link:
 1-855-2BLUELINK (1-855-225-8354)

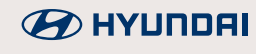

NP150-U2018-A (Rev 10/25/17) Printing 10/28/17

#### HYUNDAI VEHICLE OWNER PRIVACY POLICY

Your Hyundai vehicle may be equipped with technologies and services that use information collected, generated, recorded or stored by the vehicle. Hyundai has created a Vehicle Owner Privacy Policy to explain how these technologies and services collect, use, and share this information.

You may read our Vehicle Owner Privacy Policy on the Hyundaiusa.com website at <u>https://www.hyundaiusa.com/owner-privacy-policy.aspx</u> If you would like to receive a hard copy of our Vehicle Owner Privacy Policy, please contact our Customer Connect Center at:

Hyundai Motor America Hyundai Customer Connect Center P.O. Box 20850 Fountain Valley, CA 92728-0850 800-633-5151 consumeraffairs@hmausa.com

Hyundai's Customer Connect Center representatives are available Monday through Friday, between the hours of 5:00 AM and 7:00 PM PST and Saturday and Sunday between 6:30 AM and 3:00 PM PST (English). For Customer Connect Center assistance in Spanish or Korean, representatives are available Monday through Friday between 6:30 AM and 3:00 PM PST.

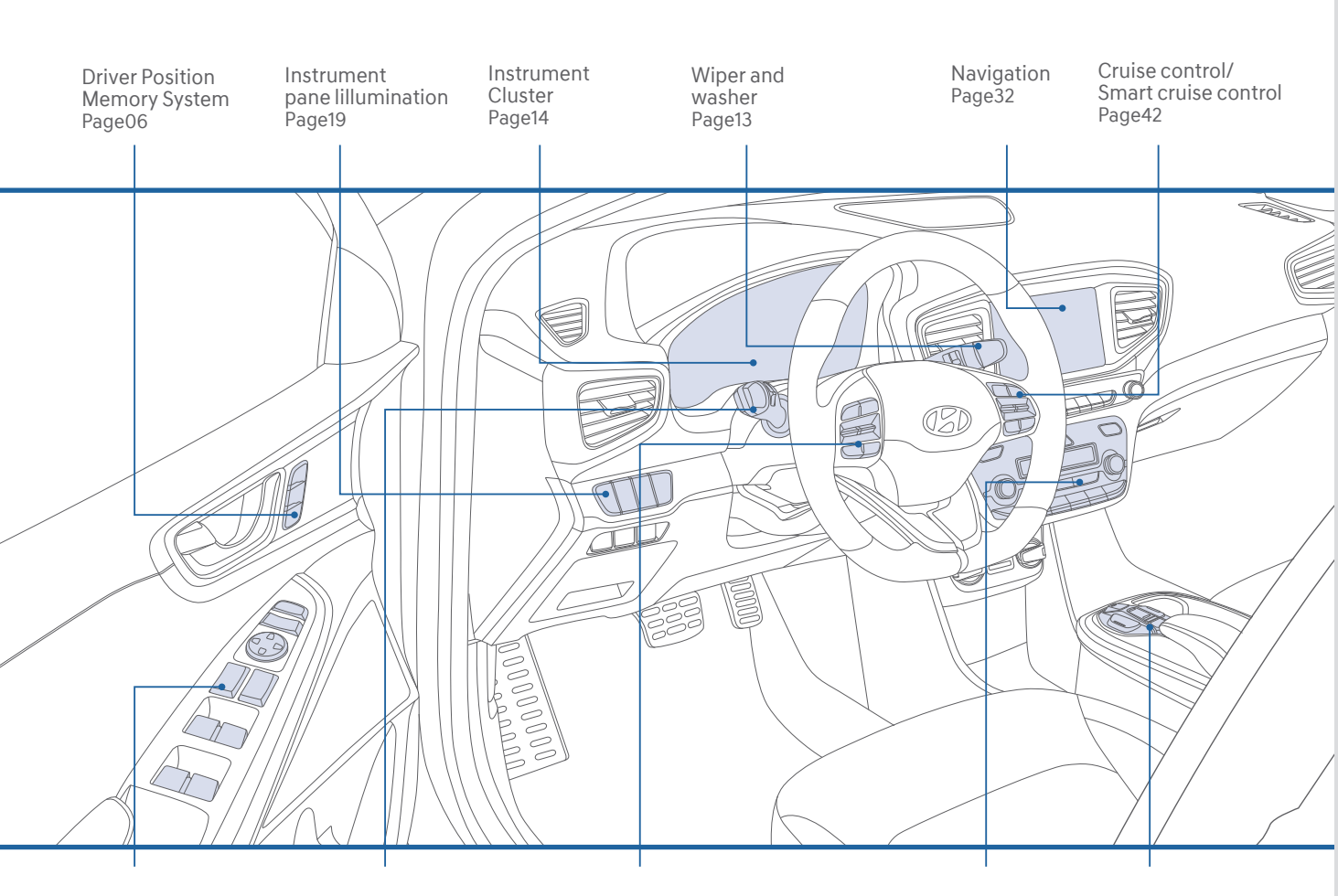

Driver's Main Controls Page07

Headlights Page12

Steering wheel audio control Page26

Climate Control Page21

Automatic with Push Button **Drive Selector** Page36

Use this Quick Reference Guide to learn about the features that will enhance your enjoyment of your Hyundai. More detailed information about these features are available in your Owner's Manual.

#### **FEATURES AND CONTROLS**

| Aux. battery saver+                                | 19 |
|----------------------------------------------------|----|
| Charging door                                      | 09 |
| Child-protector rear door lock                     | 80 |
| Climate control                                    | 21 |
| Driver's main controls                             | 07 |
| Dynamic bending light (DBL)                        | 13 |
| Electric vehicle system modes                      | 20 |
| ECO guide                                          | 17 |
| Headlights                                         | 12 |
| High voltage battery cooling duct                  | 06 |
| High voltage battery SOC(state of charge) gauge    | 17 |
| Homelink wireless control system                   | 10 |
| Instrument cluster                                 | 14 |
| Instrument panel illumination                      | 19 |
| Interior lights                                    | 11 |
| LCD display control                                | 18 |
| LCD display modes                                  | 18 |
| Liftgate opening                                   | 80 |
| Power button                                       | 03 |
| Seat-Driver position memory system                 | 00 |
| Seat-Headrest adjustment                           | 05 |
| Seat Dower driver's seat adjustment                | 04 |
| Seat Poar cost folding                             | 04 |
| Seat-Seat helt adjustment (front seat)             | 05 |
| Seat-Seat warmer (front seats)                     | 05 |
| Smart key                                          | 00 |
| Steering wheel adjustments                         | 03 |
| Sunroof                                            | 11 |
| Warning and indicators                             | 15 |
| Wiper and washer                                   | 13 |
|                                                    |    |
| MULTIMEDIA                                         |    |
| Android Auto                                       | 34 |
| Apple CarPlay™                                     | 36 |
| AUX, USB and iPod® port                            | 33 |
| Blue Link Telematics System                        | 28 |
| Bluetooth <sup>®</sup> phone call operational tips | 26 |
| Bluetooth® phone pairing                           | 24 |
| Clock adjustment                                   | 31 |
| Navigation                                         | 32 |
| Radio mode                                         | 40 |
| Steering wheel audio control                       | 26 |
| Voice recognition tips                             | 27 |
| Wireless cellular phone charging system            | 25 |

#### DRIVING

Automatic with Push Button Drive Selector 42 Auto hold 44 Autonomous emergency braking (AEB) 45 Blind spot detection system (BSD) 47 Cruise control/smart cruise control 49 Drive mode integrated control system 46 Electric vehicle 50 41 Electric vehicle components 43 Electronic parking brake (EPB) Electronic stability control (ESC) 45 Lane keep assist system (LKAS) 47 Rear view camera 47 Regenerative Brake Level Control Paddles 45 Tire pressure monitoring system (TPMS) 42 Virtual engine sound system (VESS) 43

\* Some vehicles may not be equipped with all the listed features.

#### WARNING!

To reduce the risk of serious injury to yourself and others, read and understand the important SAFETY INFORMATION in your Owner's Manual.

#### SMART KEY

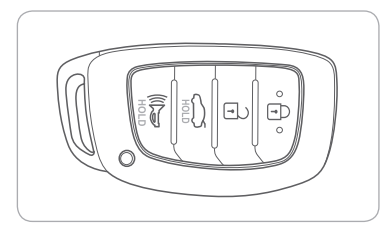

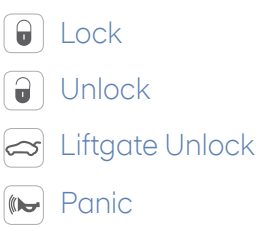

#### NOTE:

User selectable option : see the Owner's Manual for more details.

Driver's door Lock / Unlock Smart key must be within 28~40in. from the outside door handle. Press: Once - Unlock driver door Twice - Unlock all doors Third - Lock all doors

# **POWER BUTTON**

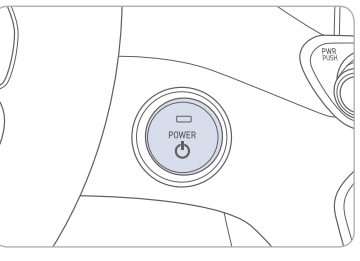

With the vehicle OFF and foot OFF of brake pedal, press the POWER button.

- Once for ACC (Accessory) mode.
- Twice for ON mode.
- Three times for OFF.

To start the vehicle, depress the brake pedal and press the POWER button with the gear in the P (Park) position.

To turn off the vehicle, press the POWER button with the gear in P (Park).

# STEERING WHEEL ADJUSTMENTS

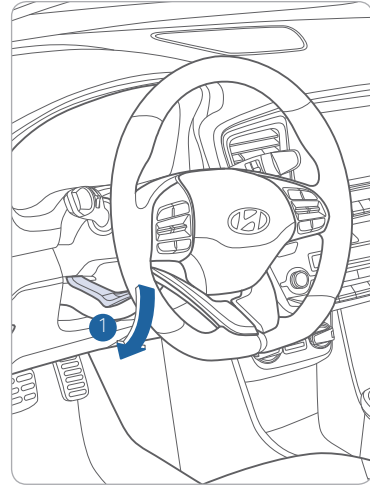

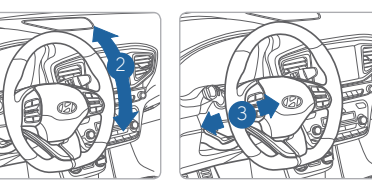

NOTE: Do not adjust while driving.

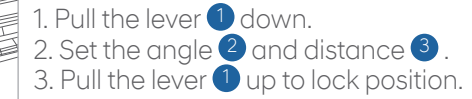

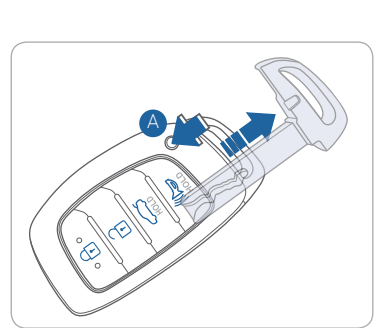

Removing the mechanical key Press and hold the release button A to remove the mechanical key.

# MANUAL DRIVER'S SEAT ADJUSTMENT

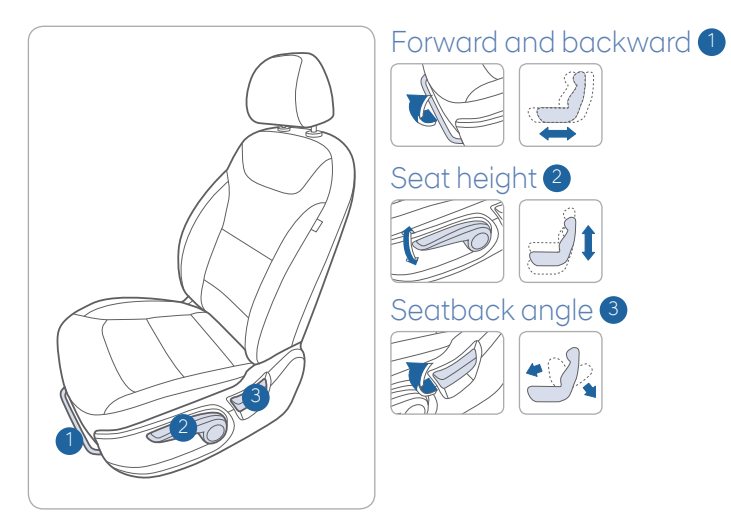

# HEADREST ADJUSTMENT

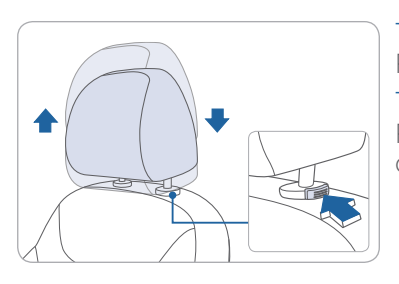

To Raise the Headrest: Pull headrest up.

To Lower the Headrest: Press lock button while pressing down on headrest.

# SEAT BELT ADJUSTMENT (FRONT SEAT)

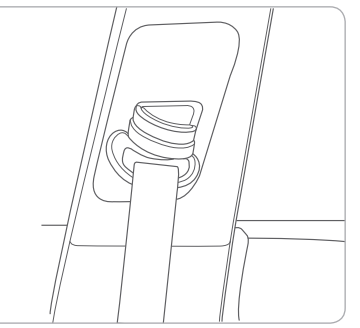

| Pull up to raise. |
|-------------------|
| Press button ar   |

Press button and push down to lower.

# **POWER DRIVER'S SEAT ADJUSTMENT**

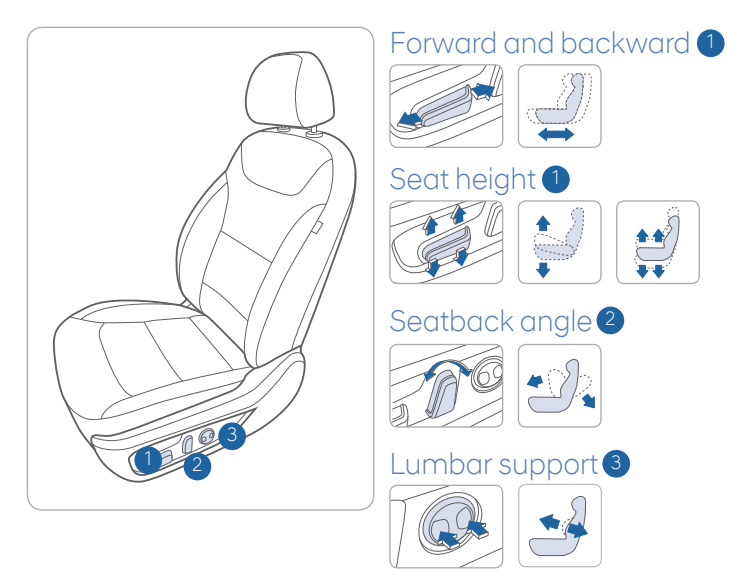

# **REAR SEAT FOLDING**

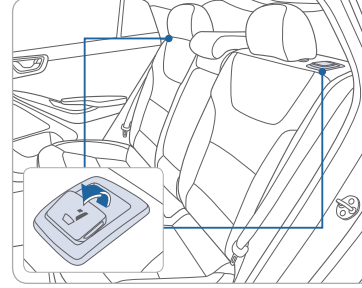

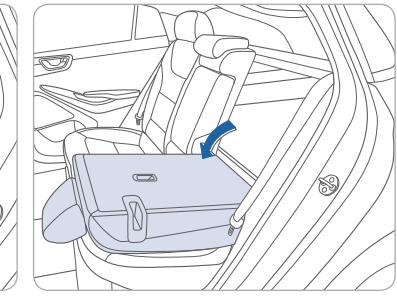

# SEAT WARMER (FRONT SEAT)

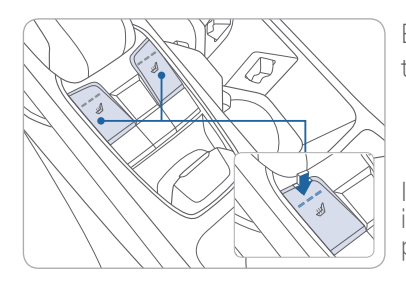

Each time you push the button, the setting is changed as follows:

OFF ---> HIGH ---> MEDIUM ---> LOW

If you want to turn it off immediately, press and hold the button.

# **DRIVER POSITION MEMORY SYSTEM**

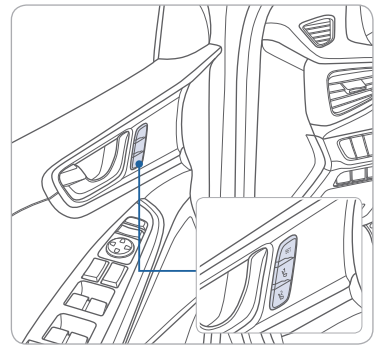

# Storing

- 1. Adjust the driver's seat position, outside rearview mirror position and instrument panel illumination intensity.
- 2. Press the SET button. The system will beep once.
- 3. Press one of the memory buttons (1 or 2) within 4 seconds. The system will beep twice.

NOTE: The gear position must be in P (Park).

# Recalling

Press the desired memory button (1 or 2). The system will beep once.

# HIGH VOLTAGE BATTERY COOLING DUCT

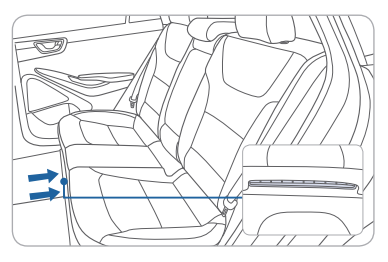

The high voltage battery cooling duct is located at the bottom center of the rear seats.

NOTE: Do not obstruct the air intake with any other objects.

# **DRIVER'S MAIN CONTROLS**

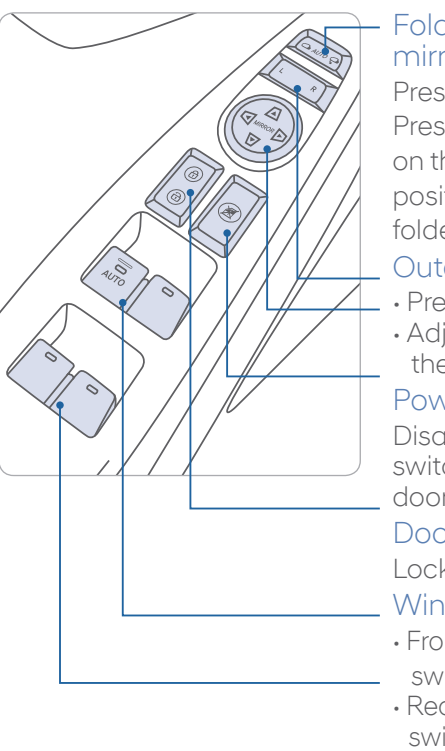

# Folding outer side view mirrors

Press to fold/unfold mirrors. Press the lock or unlock button on the smart key in AUTO position, and the mirrors will be folded or unfolded.

#### Outer side view mirror

- Press the L or R button.
- Adjust the mirror by using the directional switch.

#### Power window lock button

Disables the power window switches on the rear passenger doors.

#### Door lock

Locks/unlocks all doors.

#### Window switches

- Front doors power window switches.
- Rear doors power window switches.

# LIFTGATE OPENING

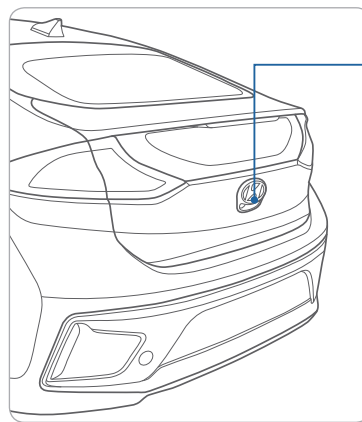

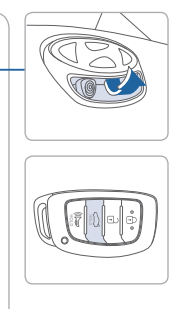

Press to open. Smart key needs to be within the range.

Press and hold to unlock tailgate.

# CHILD-PROTECTOR REAR DOOR LOCK

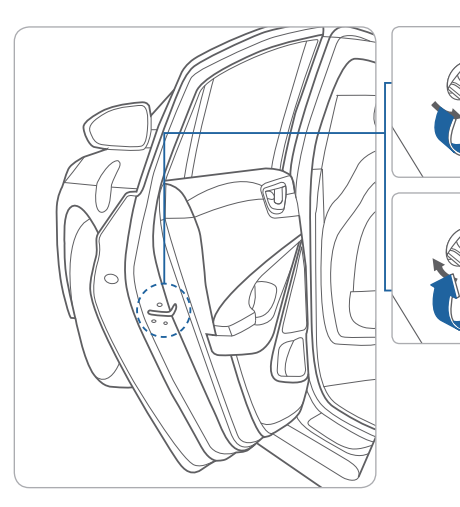

#### Lock

Insert a screwdriver into the hole and turn it to the lock position.

#### Unlock

Insert a screwdriver into the hole and turn it clockwise to the unlock position.

# **CHARGING DOOR**

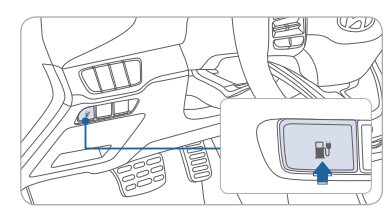

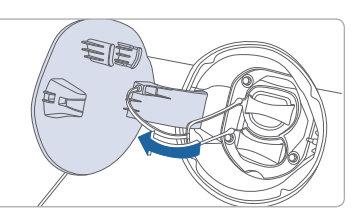

Push the charging door open button to open the charging door. After recharging, install the bottom inlet cover first before installing the upper inlet cover. And, close the charging door until it is latched securely.

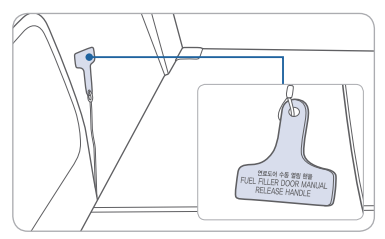

# Emergency charging door opening

Open the tailgate and slightly pull the emergency cable.

In case charging door does not open by pressing dash button, pull the emergency cable.

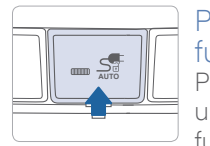

Plug unlock when fully charged Press to enable to unlock the plug when full charged.

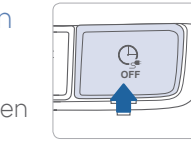

Charge timer activation Press to turn off scheduled charge timer.

# Charge indicator (on dash)

When Charger is plugged in: Green Light ON: Charging is progress Green Light OFF: Charging is complete Green Light Blinking: Scheduled charge time is programmed, but currently not charging

Red Light Blinking: Charging malfunction. Please visit your local Hyundai dealership

# HOMELINK WIRELESS CONTROL SYSTEM -

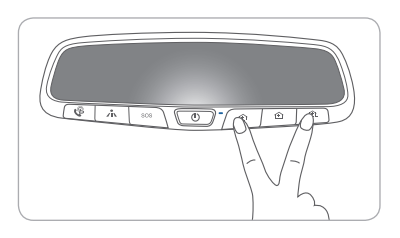

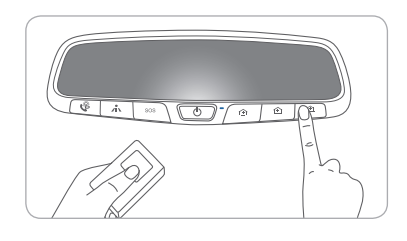

# Standard Programming

To train most devices, follow these instructions:

- 1. For the first-time programming, press and hold the two outside buttons, HomeLink<sup>®</sup> Channel 1 and Channel 3 buttons, until the indicator light begins to flash (after 10 seconds). Release both buttons. Do not hold the buttons for over 20 seconds.
- 2. Position the end of your hand-held transmitter 1-3in. (2-8cm) away from the HomeLink<sup>®</sup> buttons while keeping the indicator light in view.
- 3. Simultaneously press and hold both the HomeLink<sup>®</sup> and the hand-held transmitter button. DO NOT release the buttons until step 4 has been completed.
- 4. While continuing to hold the buttons, the red indicator Status LED will flash slowly and then rapidly after HomeLink<sup>®</sup> successfully trains to the frequency signal from the hand-held transmitter. Release both buttons.

For more detailed information, please refer to your Owner's Manual, or visit <u>www.homelink.com</u> or call (800) 355-3515.

# **SUNROOF**

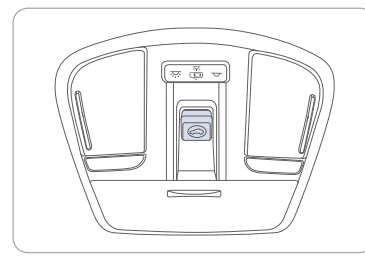

# Sliding the Sunroof

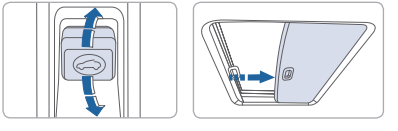

#### To open

Press the switch backward past the detent to open completely. **To close** 

Press the switch forward past the detent to close completely.

# **INTERIOR LIGHTS**

#### Sunshade

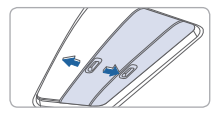

The sunshade will open automatically with the sunroof when the glass panel moves.

# Tilting the Sunroof

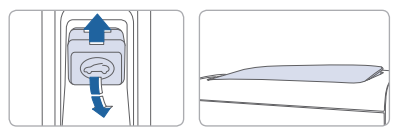

**To tilt** Press the switch up. **To close** Pull the switch forward.

Front map lamp Push the switch to turn the map lamp on or off.

Front door lamp ( 👼 ) 2 Lights will turn on when any door is open.

Front door lamp  $( \mathbf{m} ) \mathbf{3}$ Push the switch to turn the room lamp on.

# Front room lamp ( $\mathbf{\nabla}$ ) $\mathbf{\Phi}$

Push the switch to turn the room lamp off.

# **HEADLIGHTS**

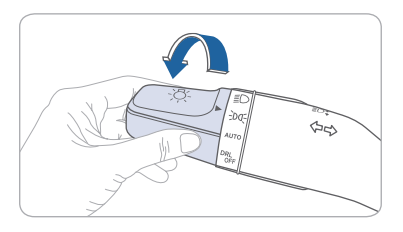

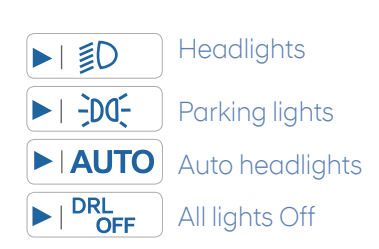

#### Headlight Delay

Headlights may stay on for 15 seconds after exiting and locking vehicle. Press the lock button on the smart key twice to turn the headlights off.

#### Turn signals and lane change signals

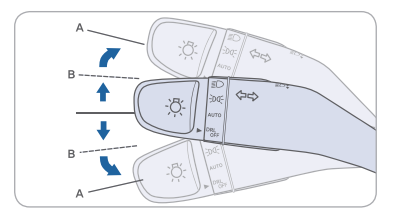

# High beams

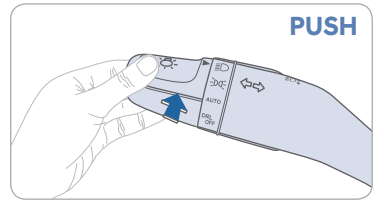

NOTE: To turn off the high beam, pull the lever towards you.

# Flashing headlights

# DYNAMIC BENDING LIGHT (DBL)

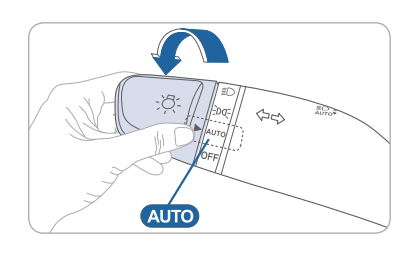

# WIPERS AND WASHER

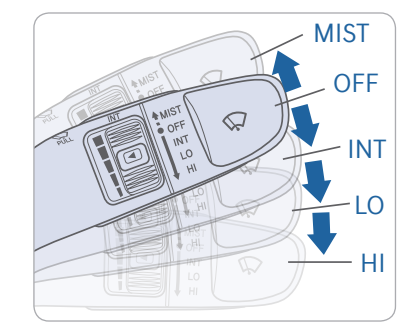

- DBL uses the steering angle and vehicle speed to help keep your field of vision wide by swiveling and leveling the headlamp.
- To turn DBL on, turn the knob to the AUTO position when the vehicle is in the ready ( )mode.
- To turn DBL off, turn the knob back to the former position.
- MIST Single wipe
- OFF Off
- Intermittent wipe INT
- LO - Low wiper speed
- HI - High wiper speed

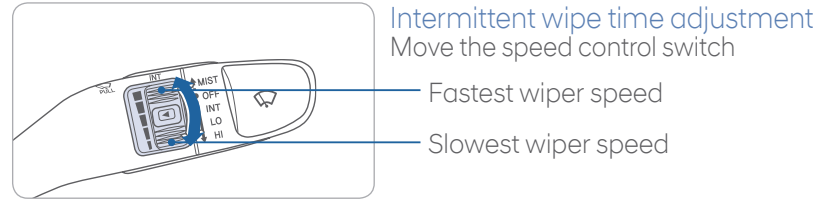

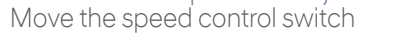

- · Fastest wiper speed
- Slowest wiper speed

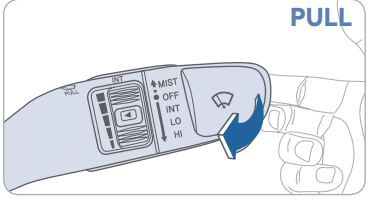

#### Windshield Washer

Pull the lever gently towards you to spray washer fluid on the windshield and to run the wipers1-3 cycles.

PULL

60

# **INSTRUMENT CLUSTER**

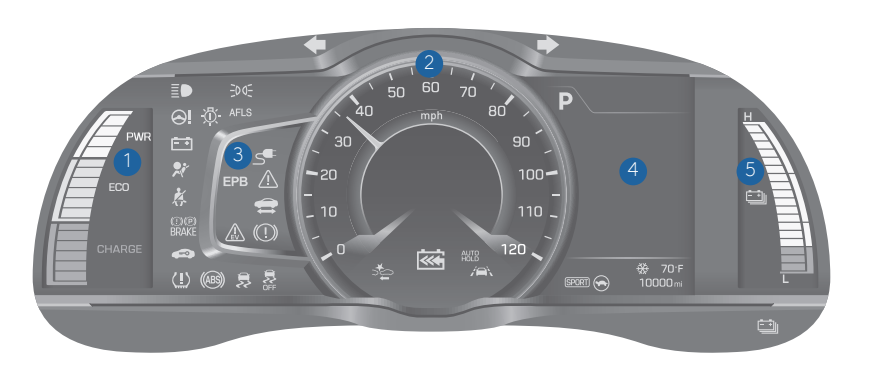

- 1 ECO guide
- 2 Speedometer
- 3 Warning and indicator lights
- 4 LCD display (including Trip computer)
- 5 Battery SOC (State of Charge) gauge

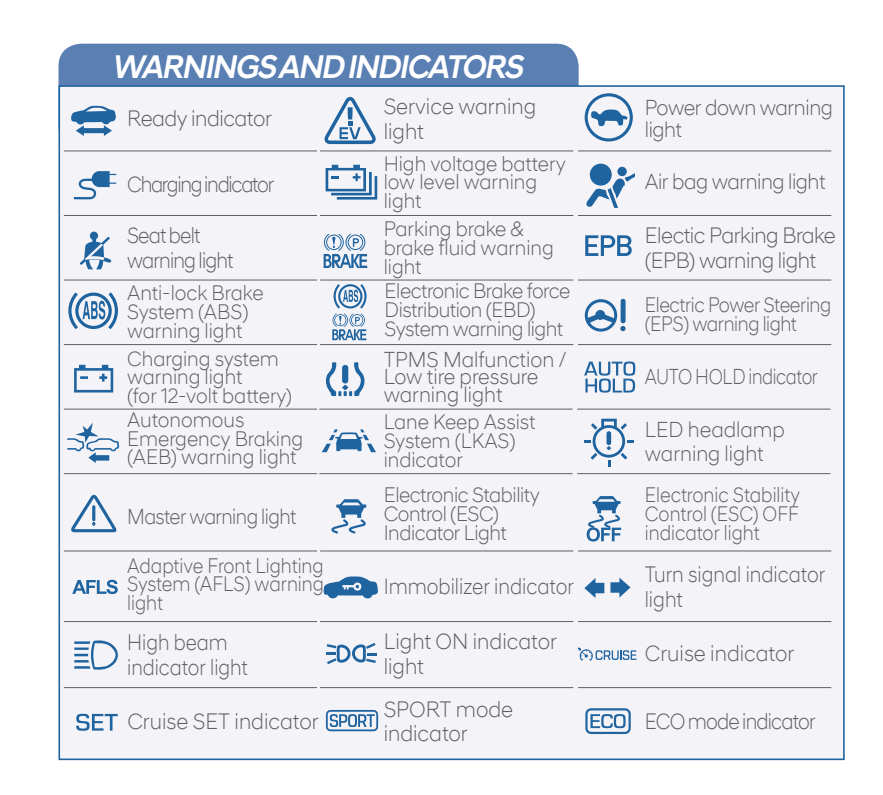

#### FEATURES AND CONTROLS

#### Main indicators in cluster for Electric Vehicle

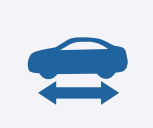

#### Ready indicator

When the vehicle is ready to be driven, this indicator is illuminated.

When the ready indicator goes off or blinks, we recommend the vehicle be checked by an authorized HYUNDAI dealer.

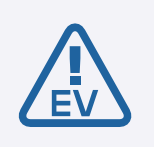

#### Service warning light

If a problem with the electric vehicle control system occurs, the service warning light will illuminate. We recommend the vehicle be checked by an authorized HYUNDAI dealer.

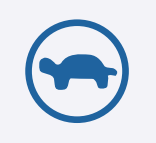

#### Power down warning light

When the vehicle power should be limited for the safety of the electric vehicle, this warning light illuminates. Charge the battery immediately when the high voltage battery level is not enough.

#### Charging cable indicator

This indicator shows the charging status of the high voltage battery.

• When a charge cable is connected, the indicator illuminates in red. The approximate charge time will be displayed on the dash after a few minutes.

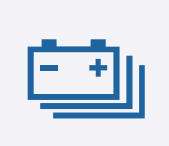

#### High voltage battery low level warning light

This warning light illuminates when the high voltage battery level is low.

When the warning light turns ON, charge the battery immediately.

**NOTE:** DC Quick charge session is time limited and may not reach maximum charge in one session depending on initial battery % SOC. The maximum charge possible in loniq Electric is 94% SOC on a DC Quick charger which will show a slightly lower range than with Level-1 and 2 chargers with maximum possible charge to 100%SOC.

# **ECO GUIDE**

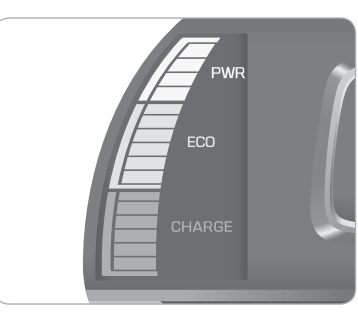

The ECO guide shows the energy consumption rate of the vehicle and the charge/discharge status of the regenerative brakes.

#### POWER

It shows the energy consumption rate of the vehicle when driving uphill or accelerating.

#### ECO

It shows the energy consumption rate during normal driving condition.

# CHARGE

It shows the charging status of the battery when it is being charged by the regenerative brakes (decelerating or driving on a downhill road).

# HIGH VOLTAGE BATTERY SOC (STATE OF CHARGE) GAUGE -

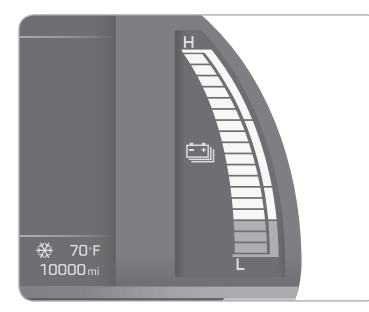

The SOC gauge shows the charging status of the high voltage battery. "L(Low)" position on the indicator indicates that there is not enough energy in the high voltage battery. "H(High)" position indicates that the driving battery is fully charged. When there are 2~3 gauge bars (near the "L(Low)" area) on the gauge, the warning light turns ON and, the vehicle can drive an additional 12~18 miles depending on the driving condition. Charging is required.

# LCD DISPLAY CONTROL

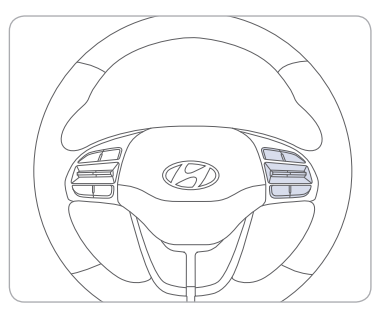

: MODE button for changing modes

2 ∧, ✓: MOVE switch for changing items

3 OK : SELECT / RESET button for setting or resetting the selected item

**Type A** 

Type B

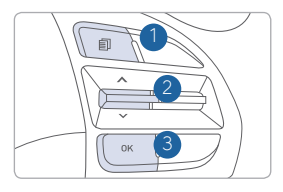

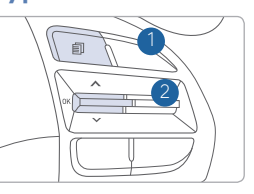

# LCD DISPLAY MODES

| Modes                               | Symbol | Explanation                                                                                                    |
|-------------------------------------|--------|----------------------------------------------------------------------------------------------------|
| Trip Computer                       | A      | This mode displays driving information such as the tripmeter, fuel economy, etc.                                                                                                    |
| Turn By Turn (TBT)<br>(if equipped) | ſ      | This mode displays the state of the navigation.                                                                                                    |
| Assist                              |        | <ul> <li>This mode displays the state of the Advanced<br/>Smart Cruise Control (ASCC) and<br/>Lane Keep Assist System (LKAS).</li> <li>This mode displays information related to<br/>Tire Pressure.</li> </ul> |
| User Settings                       | ¢      | In this mode, you can change settings of the doors, lamps, etc.                                                                                                    |
| Warning                             |        | This mode displays warning messages related to the Blind Spot Detection system, etc.                                                                                                    |

#### **INSTRUMENT PANEL ILLUMINATION**

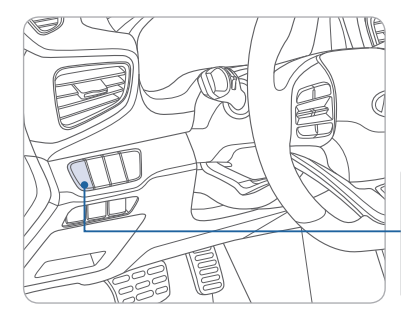

Press the illumination control button to adjust the instrument cluster illumination brightness.

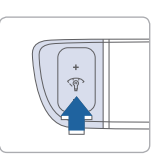

# AUX. BATTERY SAVER+

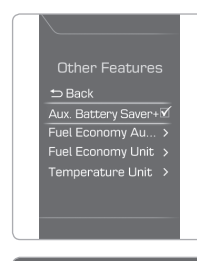

The Aux. Battery Saver+ function monitors the charging status of the 12 V auxiliary battery. If the auxiliary battery level is low, the main high voltage battery charges the auxiliary battery. The default setting for Aux. Battery Saver+ is ON. The driver may cancel the function. Go to 'User Settings → Other Features → Aux. Battery Saver+'.

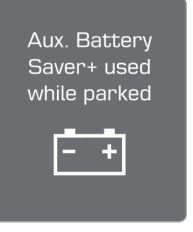

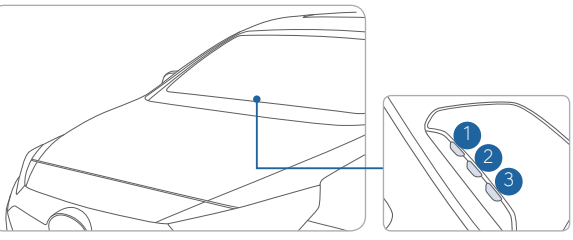

The message is displayed if the Aux. Battery Saver+ function was activated.

When the function is activating the third Charging Indicator Lamp will blink.

#### NOTE:

Do not touch the high voltage electric wire (orange), connector, and all electric components and devices when the function is activating.

# **ELECTRIC VEHICLE SYSTEM MODES**

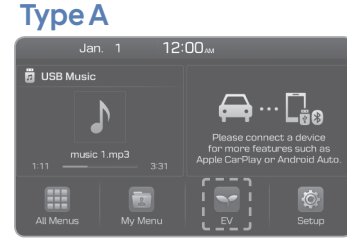

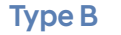

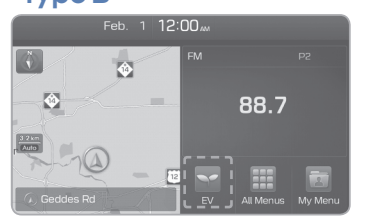

AIR BAG ADS OFF 

Press the FV icon on the AVN Home screen or the EV button on the HVAC panel to view the EV menu.

#### **Type A**

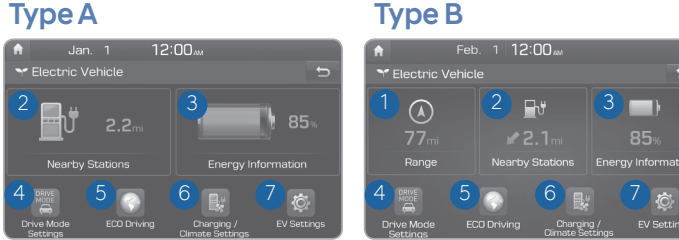

- 1 Range: Displays EV distance based on the current battery charge.
- 2 Nearby stations : Searches for every electric charging station of current location.
- 3 Energy information : Displays battery information and electricity use.
- 4 Drive mode settings : Climate Control, Coast Energy Regeneration, and Maximum Speed Limit can be set for three different drive modes.
- 5 ECO driving : ECO Level information and ECO Driving history are displayed.
- 6 Charging/Climate settings : A departure time and climate temperature can be set so battery charging and climate temperature adjustment are automatically completed before the set departure time.
- **7** EV settings : You can change the settings for charging current. (for charging current, EV warnings, and drivable routes : type B)

# **CLIMATE CONTROL**

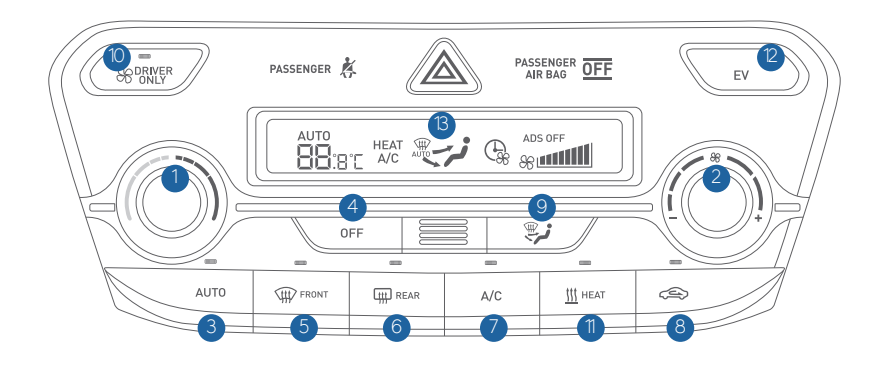

1 Temperature control knob 8 Air intake control button 2 Fan speed control knob 9 Mode selection button 3 AUTO (automatic control) button 1 Driver only button 4 OFF button HEAT button 5 Front windshield defrost button 2 EV menu button 6 Rear window defrost button <sup>(13)</sup> Climate control information screen Air conditioning button

#### DEFOGGING/DEFROSTING

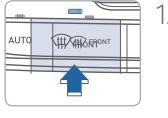

1. Press the front windshield defrost control button.

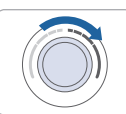

2. Set the temperature control to the warmest settina.

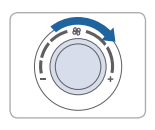

3. Set the fan speed to the highest settina.

**NOTE:** To reduce the tendency of the glass fogging and also to improve visibility, keep the interior surface of the windshield clean by wiping it with a clean cloth and glass cleaner. In addition, select air intake control to the outside (fresh) air position whenever possible while operating the vehicle.

#### AUTOMATIC HEATING / AIR CONDITIONING

button.

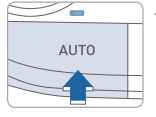

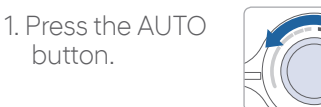

2. Set the temperature control to the desired settina.

Controls the modes, fan speeds, air intake and air-conditioning automatically.

#### SYSTEM OFF

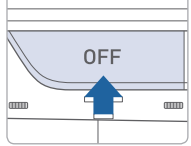

- Pressing the OFF button will place the system in the OFF mode.
- Blower will turn off.
- Outside (fresh) air position will be selected.
  - Vented air will be at last set temperature.

#### MODE SELECTION

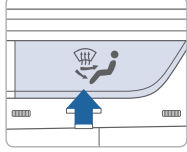

Changes the direction of the air flow as follow.

 $-i_{\mathbb{T}} \rightarrow i_{\mathbb{T}} \rightarrow i_{\mathbb{T}} \rightarrow i_{\mathbb{T}}$ 

# **EV MODE**

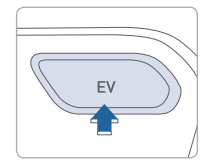

Push the EV button to enter the EV menu on the AVN screen.

The EV menu has 6 or 7 menus such as Nearby Stations, Energy Information, Drive Mode, ECO driving, etc.

# AIR INTAKE CONTROL

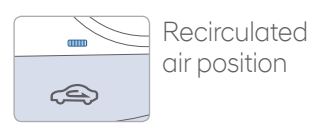

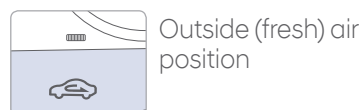

# HEAT BUTTON

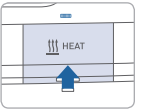

Push the HEAT button to turn the heater on. Push the button again to turn the heater off.

# **DRIVER ONLY**

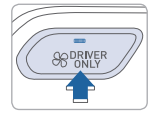

If you press the DRIVER ONLY button, cold air mostly blows in the direction of the driver's seat.

# REAR WINDOW DEFROSTER

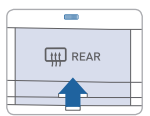

Press to activate/deactivate the rear window defroster.

# **BLUETOOTH® PHONE PAIRING**

# Phone setup (pairing phone) with Audio

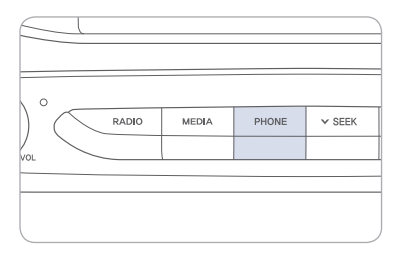

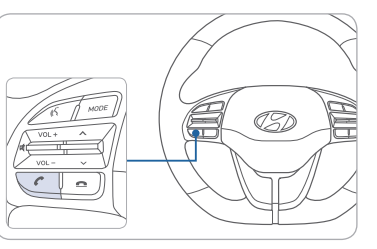

1. Press the PHONE button in the head unit or CALL button on the steering wheel remote control.

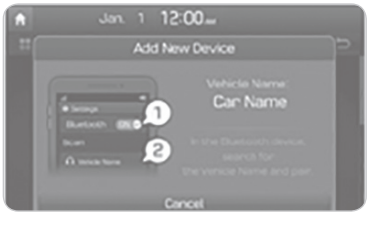

2. Search for the device name as displayed on your mobile phone and pair.

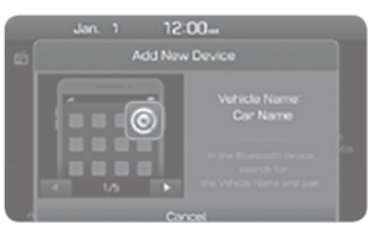

3. Confirm the 6-digit passkey displayed on the audio screen and the Bluetooth device are identical.

4. Press OK in your Bluetooth device.5. Pairing is complete.

NOTE: Vehicle must be parked to complete pairing process.

# Phone setup (pairing phone) with Navigation

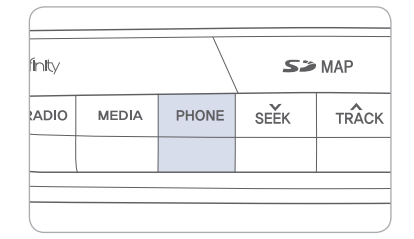

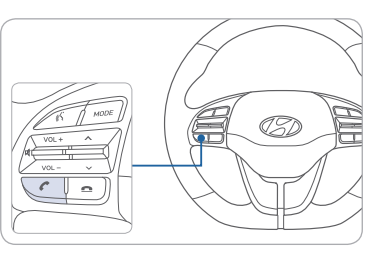

- 1. Press the PHONE button in the head unit or CALL button in the steering wheel remote control.
- 2. Pair your car after your mobile phone detects the Bluetooth device.
- 3. Enter the passkey or accept the authorization popup.
- 4. Connect Bluetooth.

NOTE: Vehicle must be parked to complete pairing process.

# WIRELESS CELLULAR PHONE CHARGING SYSTEM -

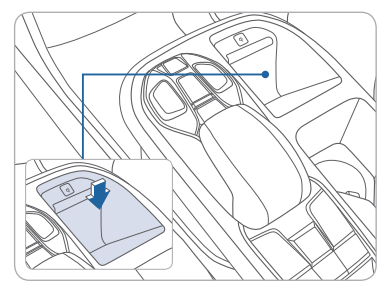

There is a wireless cellular phone charging system in front of the cup holders. The system operates with all doors closed, and the Engine Start/Stop button in the ACC/ON/ START position. Wireless charging system can be disabled in the instrument cluster settings menu.

# NOTE:

The wireless cellular phone charging system supports only the Qi-enabled cellular phones ( $\dot{\mathbf{q}}$ ).

**NOTE:** Do not place any metallic items such as coins, keys on the charger. Avoid placing credit cards on the charger as they may be damaged by the magnetic field.

The charging area may be warm while using wireless charging.

#### MULTIMEDIA

# STEERING WHEEL AUDIO CONTROL

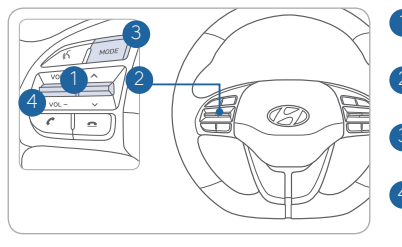

 VOLUME (VOL + / -) Increases or decreases the volume.
 SEEK / PRESET ( ∧/ ∨) Changes station.
 MODE Changes the audio source.
 MUTE () Mute the sound.

# Bluetooth® PHONE CALL OPERATIONAL TIPS

In the following situations you or the other party may have difficulty hearing each other:

- 1. Keep the Bluetooth<sup>®</sup> volume to a low level. High level volume may result in distortion and echo.
- 2. When driving on a rough road, high speeds and/or with the window open.
- 3. When the air conditioning vents are facing the microphone and/or when the air conditioning fan is at the max speed.

# Steering wheel bluetooth<sup>®</sup> control

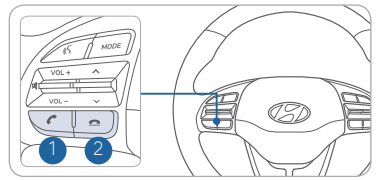

Places and transfers calls.

#### 2 END

Ends calls or cancels functions.

To Answer a Call:

- Press the 🖍 button on the steering wheel.
- To Reject a Call:
  - Press the **\_** button on the steering wheel.

#### To Adjust Ring Volume:

• Úse the VOLUME buttons on the steering wheel.

#### To Transfer a Call to the Phone

# (Private call on handset - do not use while driving):

• Press and hold the *C* button on the steering wheel until the audio system transfers a call to the phone.

#### To Finish a Call:

• Press the **\_** button on the steering wheel.

#### To Redial Last Dialed Call:

• Press and hold the (insert call icon) button for 2-3 seconds

# Making a call using voice recognition:

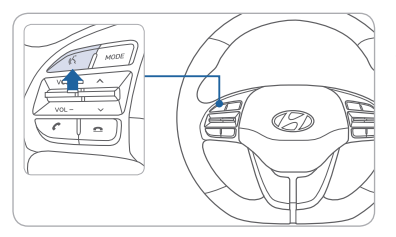

Press & button on the steering wheel control to activate voice recognition.

Press and hold button to end voice recognition  $\langle\!\!\langle \cdot\!\!\langle$ 

**NOTE:** HVAC blower speed level is reduced temporarily when the Voice Recognition button is pressed

#### Calling by Name:

1. Press the 🕻 button.

- 2. Say the following command:
  - "Call < John Smith>": Connects the call to John.
  - "Call <John Smith> <on Mobile / at Work / at Home / on Other>": Connects the call to John's Mobile, Work, Home, or Other phone number.

#### Dialing by Number:

- 1. Press the 🔥 button.
- 2. Say "Dial Number."
- 3. Say desired phone number. For complete list of commands, refer to your Owner's Manual.

NOTE: Android Auto and Apple CarPlay are also available.

# **VOICE RECOGNITION TIPS**

Your vehicle is equipped with Voice Recognition technology which allows drivers to operate their phones without having to take their eyes off the road to minimize distractions.

Voice recognition performance may be affected if driving with windows and sun roof open; when the heating-cooling system is on; when passing in a tunnel or when driving on rugged and uneven roads.

#### Quick reference on using voice commands

| Command                   | Function                                                       |
|---------------------------|----------------------------------------------------------------|
| Call                      | Displays downloaded Contacts.                                  |
| Call <name></name>        | Calls <name> saved in Contacts.</name>                         |
| Dial Number               | Displays a screen where you can say a phone number to dial.    |
| Dial <phone #=""></phone> | You can directly say the number to call. ex) Dial 111 555 1234 |

# BLUE LINK TELEMATICS SYSTEM

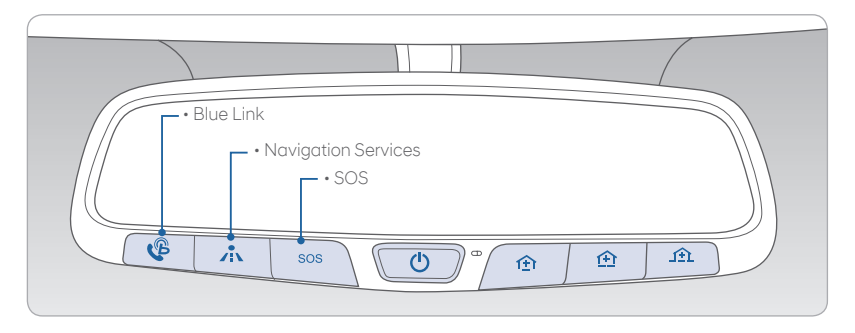

Blue Link subscription is required. To enroll, please visit your dealership or MyHyundai.com.

Press the  $\mathcal{C}$  button to access the voice-response menu of services.

- You can say:
- Service Link

Roadside Assistance

Blue Link Account Services

Help

Cancel

For vehicles equipped with factory-installed navigation, press the the button for Destination Voice Search Powered by Google™.

Press the **SOS** button for SOS Emergency Assistance.

Visit HyundaiBlueLink.com for more information or refer to your Blue Link User's Manual for detailed information on system operation.

For immediate assistance with subscription services, please call 1-855-2BLUELINK (1-855-225-8354).

Google<sup>™</sup> is a registered trademark of Google, Inc.

# MyHyundai with Blue Link App

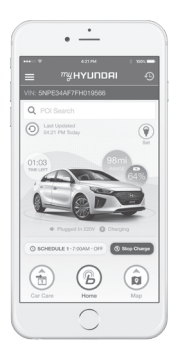

You can download the MyHyundai with Blue Link app to your compatible smart phone from the following sites:

- iPhone<sup>®</sup> Apple<sup>®</sup> App Store
- Android<sup>™</sup> Google Play<sup>™</sup>

Visit HyundaiBlueLink.com FAQs to see a list of compatible devices.

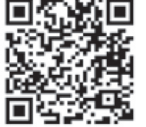

#### Scan to see list o compatible devices and to download the app.

# Remote Climate Control

Remote Climate Control\* enables you to remotely enable climate control and turn on the front window defroster, ensuring a warm or cool car is ready to go when you are.

• 🔜 To use this feature, you must have a Blue Link Personal Identification Number (PIN). To create or change your PIN, log in to www.MyHyundai.com.

#### Remember:

- Remote Start will automatically shut off after 15 minutes or after selected engine timer runs out.
- To continue to operate the vehicle, the proximity key must be inside the vehicle with the driver, prior to pressing the brake and being able to move the gearshift from the P (Park) position.

NOTE: Remote Climate Control is not available on all models. Remote Climate Control is only available for Push Start equipped vehicle with an Automatic Transmission. Remote Climate Control with Climate Control additionally requires Fully Automatic Temperature Control.

#### Preconditions:

- Ignition is OFF
- Alarm is armed (i.e., vehicle locked by key fob Remote Door Lock)
- Gearshift level is in the P (Park) position
- Brake pedal is not depressed
- Engine hood is securely closed
- All the doors are closed and locked
- The tailgate or trunk lid is closed
- The security / panic system is not activated
- The proximity key is not inside the vehicle
- The battery power is not low
- Vehicle is located in an open area
- It has been less than 4 days since last vehicle ignition off
- · Vehicle located in area with good cell reception

#### Remote Climate Control will terminate:

- After 15 minutes or after selected engine timer runs out
- Brake is pressed without the proximity key inside the vehicle
- Alarm is triggered without the proximity key inside the vehicle
- Door / trunk is opened from inside the vehicle

**Notice:** Laws in some communities may restrict the use of the features that remotely start the engine. For example, some laws may require a person using the remote start feature to have the vehicle in view when doing so, or limit the length of time a vehicle engine may idle. Please check local and state regulations for any requirements and restrictions on remote starting of vehicles and engine idling time.

#### **WARNING!**

Do not remote start vehicle in an enclosed environment (i.e., closed garage). Prolonged operation of a motor vehicle in an enclosed environment can cause a harmful build-up of carbon monoxide. Carbon monoxide is harmful to your health. Exposure to high levels of carbon monoxide can cause headaches, dizziness or in extreme cases unconsciousness and / or death. Do not leave children or animals unattended in a vehicle while using the remote start function.

# 

If the vehicle's windshield wipers are left on when the vehicle was last driven, then the wipers will turn on if the remote start function is activated. To avoid damage to the wiper blades (i.e., due to heavy ice or snow accumulated on the windshield), please always turn the vehicle's windshield wipers off when parking the vehicle.

# **CLOCK ADJUSTMENT**

#### With Audio

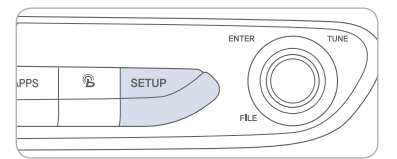

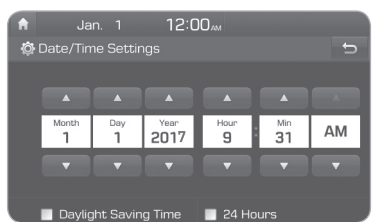

# With Navigation

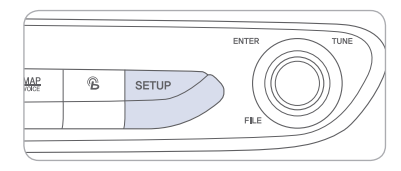

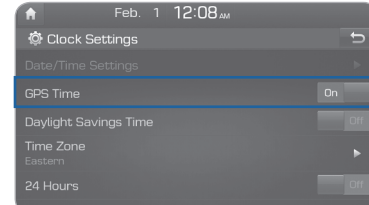

- 1. Press the SETUP button on the audio head unit.
- 2. Select Date/Time.
- 3. Select the desired items.

#### Date/Time

If you tap any value, you can directly enter the number in the screen.

#### 24 Hours

The time display is set in 24-hour format.

# Daylight Saving Time

The daylight saving time (DST) is applied.

- 1. Press the SETUP button on the navigation head unit.
- 2. Select Clock.

3. Select the desired items.

# GPS time

Displays time according to the received GNSS (Global Navigation Satellite System) time.

#### Daylight Saving Time

The daylight saving time (DST) is applied.

#### 24 Hours

The time display is set in 24-hour format.

#### **RADIO MODE**

#### **Display Audio**

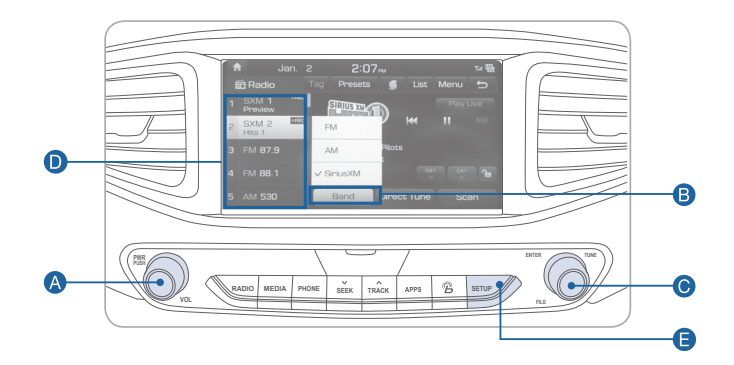

# Press POWER button (A) to turn radio on.

• TUNING/LISTENING TO CHANNELS

Press BAND button B on screen to select FM/AM/SiriusXM<sup>®</sup>.
 ROTATE TUNE knob C to desired channel.

NOTE A clear view of the southern sky helps ensure SiriusXM<sup>®</sup> radio reception.

- SETTING PRESET MEMORY BUTTONS Press and hold any preset button **()** on the screen until an audible beep is heard to store current channel.
- ADJUSTING THE SOUND CONTROL
- 1. Press the SETUP button 🕒 and press the SOUND button on screen to display the Sound Settings screen.

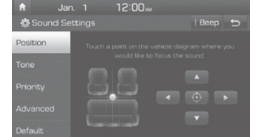

Navigation

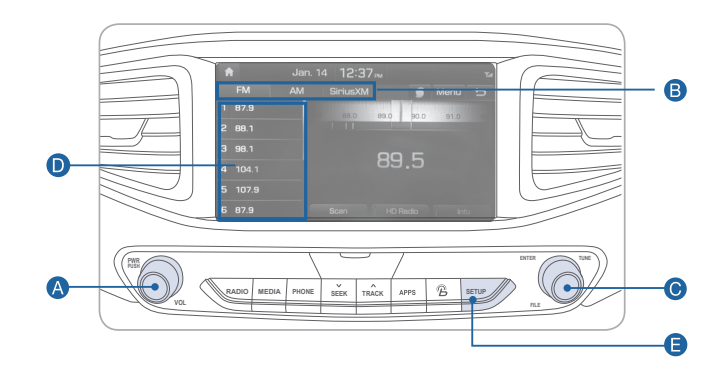

#### Press POWER button (A) to turn radio on.

• TUNING/LISTENING TO CHANNELS

Press BAND button B on screen to select FM/AM/SiriusXM<sup>®</sup>.
 ROTATE TUNE knob C to desired channel.

NOTE A clear view of the southern sky helps ensure SiriusXM<sup>®</sup> radio reception.

- SETTING PRESET MEMORY BUTTONS Press and hold any preset button **()** on the screen until an audible beep is heard to store current channel.
- ADJUSTING THE SOUND CONTROL
- 1. Press the SETUP button (and press the SOUND button on screen to display the Sound Settings screen.

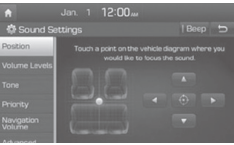

2. Touch on-screen arrows to adjust desired setting.

2. Touch on-screen arrows to adjust desired setting.

# NAVIGATION

#### Basic features on map screen

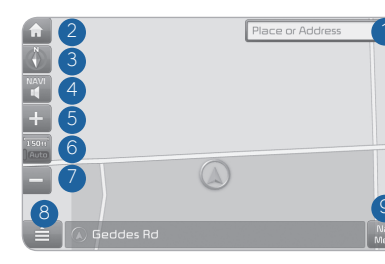

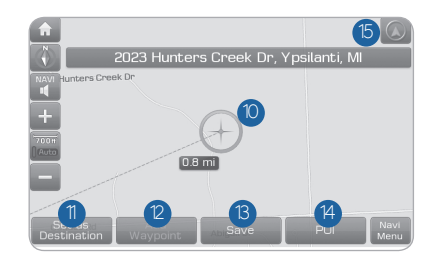

- Place button : Goes to destination entry screen; Allows PIO search or Address entry.
- 2 Home button : Go to the Home screen.
- 3 Map button : Change the map view mode.
- 🕘 NAV volume button : Adjusts the volume.
- 5 Zoom in button : Zoom the map view screen in.
- <sup>6</sup> Map scale display : Set the zoom level automatically according to the guidance.
- Zoom out button : Zoom the map view screen out.
- <sup>8</sup> Quick menu button : Quick and easy selection of a destination and options.
- 9 NAV button : Enter the navigation menu screen.
- Map scroll mark : Touch to scroll the map.
- Destination button : Confirms route calculation for the destination previously entered.
- 2 Waypoint button : Set a waypoint to the current route.
- <sup>3</sup> Save button : Saves the entered location into the Navigation System address book.
- POI button : Find a POI (Point Of Interest) around the current position.
- <sup>6</sup> Vehicle position mark : View the vehicle's current position on the map screen.

#### Destination search screen

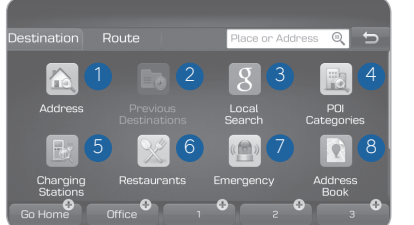

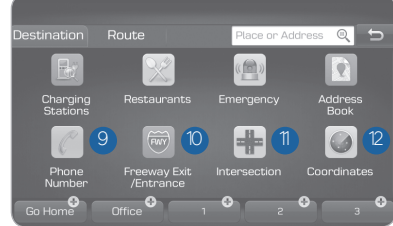

Press [**NAV**] on the map screen and, finds a destination by using the [**Destination**] menu.

- 1 Address : Set destination by address search.
- 2 Previous destinations : Śelect from previously inputted addresses and POIs.
- 3 Local search : Uses Google Local Search via the vehicle's connected services system.
- POI categories : Select the desired item in the sub-categories.
- Charging stations : Select the desired destinations among the searched charging stations.
- 6 Restaurants : Lists available restaurants within a predefined radius of the current vehicle position.
- Emergency : Select the desired destination among the searched emergency facilities.
- 8 Address Book : Search the destination with the address book.
- <sup>9</sup> Phone Number : Search the destination by phone number.
- Freeway Exit/Entrance : Type freeway name and exit/entrance to search by freeway exit/entrance.
- Intersection : Destination entry using intersecting streets; Enter first street name with state information, then enter the second street name and search.
- Coordinates : You can find a destination by entering the coordinates of latitude and longitude.

# AUX, USB AND IPOD° PORT -

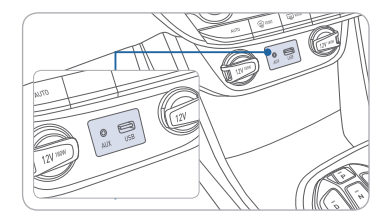

Use the input jack to connect an external audio device and listen to it through the audio system in your vehicle.

iPod° is a trademark of Apple, Inc.

#### ANDROID AUTO ™

#### **REQUIREMENTS:**

- Micro USB cable
- OS Android™ 5.0 or higher
- Compatible Android Phone
- Data and wireless plan for applicable features

#### **BEFORE YOU BEGIN:**

- Android Auto features may operate differently than on your phone.
- Message and data charges may apply when using Android Auto.
- Android Auto relies on the performance of your phone. If you experience performance issues:
- Close all apps and then restart them or
- Disconnect and then reconnect your phone
- Using the micro USB cable that was provided with your phone is recommended.
- When Android Auto is active, your in-vehicle voice recognition system is disabled and you will be using talk to Google™ to make your requests.

#### ANDROID AUTO SUPPORT

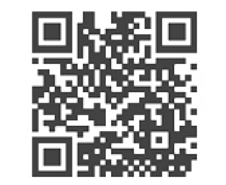

https://support.google.com/androidauto/

# PHONE SETUP

Turn on Bluetooth<sup>®</sup> on your phone and connect the micro USB cable to your phone and the USB port on the vehicle.

Phone will prompt you to download the Android Auto app and update other needed apps (i.e. Google Maps™, Google Play Music™, Google Now™).

NOTE: Vehicle must be parked.

- Location mode setting should be set to High accuracy.
- Car and phone setup should be completed in one sitting. If phone setup needs to be resumed, recommend to Force Stop the Android Auto app on the Phone then reopen the app and accept the Disclaimer notifications.

# CAR SETUP

- 1. Press the SETUP button on the radio.
- 2. Touch the "Connectivity" icon on screen.
- 3. Select "On" for Android Auto.
- 4. Connect your Android phone to the vehicle USB port. Agree to the notification and disclaimers on your phone then the "Android Auto" icon will appear confirming the setup.

For more detailed information on how to operate Android Auto, please refer to your navigation manual.

For additional Android Auto support, please refer to the Android Auto Support Website https://support.google.com/androidauto/

Android Auto, Google Play, Android, and other marks are trademarks of Google Inc.

# **APPLE CARPLAY**<sup>™</sup>

# REQUIREMENTS

- Apple Lightning® cable
- Latest iOS
- iPhone® 5 or above
- Data and wireless plan for applicable features

# BEFORE YOU BEGIN

- Apple° CarPlay features may operate differently than on your phone.
- Message and data charges may apply when using Apple CarPlay.
- Apple CarPlay relies on the performance of your phone. If you experience performance issues:
- Close all apps and then restart them or
- Disconnect and then reconnect your phone
- Using the Apple Lightning cable that was provided with your phone is recommended.
- When Apple CarPlay is active, your voice recognition system is disabled and you will be using Siri® to make your requests.

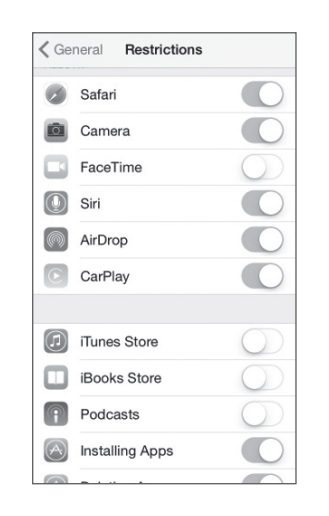

# CAR SETUP

- 1. Press the SETUP button.
- 2. Touch the "Connectivity" icon on the screen.
- 3. Touch "iOS" on the Connectivity Settings screen then touch "On" to enable Apple CarPlay.
- 4. Connect your Apple iPhone to the vehicle USB port then touch 'OK' when the pop-up message appears. The Apple CarPlay icon will now appear on the vehicle Home screen confirming the setup.

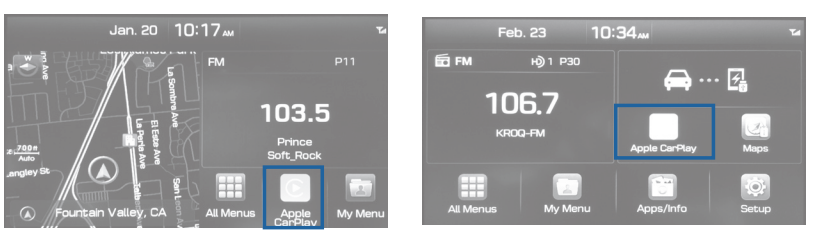

Apple CarPlay, Apple, and other marks are trademarks of Apple Inc.

# allow CarPlay access.

PHONE SETUP

On your phone, go to Settings > General > Siri and ensure Siri is turned ON.

On your phone, go to Settings >

General > Restrictions > CarPlay to

#### CarPlay Home Screen

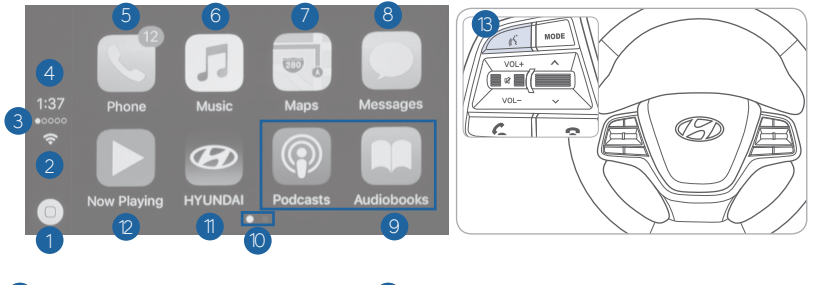

HOME ICON
 WIRELESS CONNECTIVTY
 CELLULAR SIGNAL
 PHONE TIME
 PHONE
 APPLE MUSIC<sup>™</sup>

APPLE MAPS
MESSAGES
3rd PARTY APPS
SCREEN PAGE INDICATOR

1 EXIT TO HYUNDAI

CURRENT CARPLAY AUDIO PLAYING

#### SIRI

Apple CarPlay uses Siri to perform many actions like sending messages, placing calls, and looking up/setting POI/Destinations. A Siri session can be initiated on any screen by:

1. Touch and holding the HOME icon 1 on the CarPlay screen or

2. Press the steering wheel VOICE RECOGNITION (3) button.

Note: Ensure Siri feature is set to ON in your phone (Go to Settings > General > Siri).

3. Say any of the following commands;

- •"Text < John Smith> 'Call you later" to send a text message.
- •"Read text messages" to read available text message.
- •"Call <John Smith>" to make a phone call.
- •"Find <POI/Destination>" to locate a POI/Destination.

#### PHONE

Touch the PHONE <sup>(5)</sup> icon to access the Phone screen. Siri will automatically asks 'Who you would like to call' when the PHONE <sup>(5)</sup> icon is selected.

NOTE: Phone call sound quality is dependent on the wired connection. Using the Lightning cable that came with the phone is recommended.

APPLE MUSIC

Touch the APPLE MUSIC 6 icon to access the Apple Music screen.

APPLE MAPS

Touch the APPLE MAPS 7 icon to access the Apple Map screen.

#### MESSAGES

Touch the MESSAGES <sup>(8)</sup> icon to access the Message screen. Siri will automatically asks 'To hear unread messages or create a new one' when the MESSAGE icon is selected.

#### **3rd PARTY APPS**

Supported CarPlay apps that are downloaded on your phone will appear on the CarPlay screen. Touch the apps icons to access those supported apps.

NOTE: A list of the supported CarPlay supported apps can be found at http://www.apple.com/ios/carplay/

Ensure phone has latest version of the 3rd Party Apps.

# **ELECTRIC VEHICLE COMPONENTS**

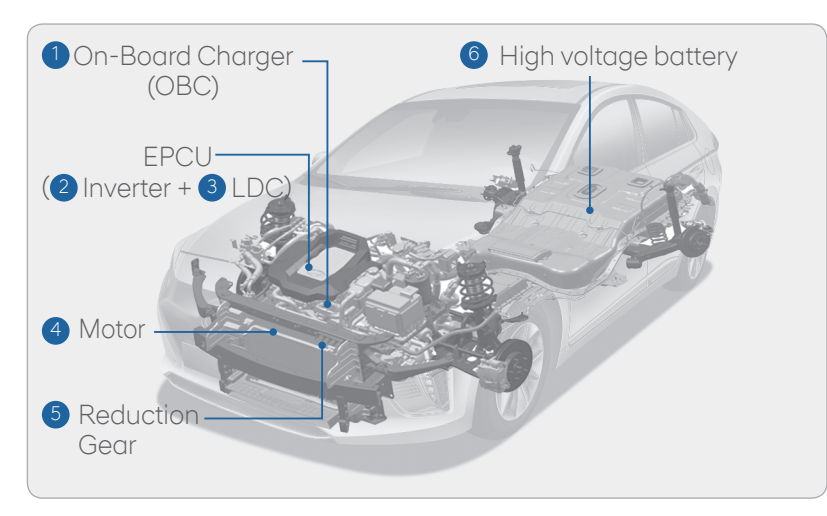

1 On-Board Charger (OBC)

External device (low speed) to charge the high voltage battery

2 Inverter

Transforms direct current into alternate current to supply power to the motor, and transforms alternate current into direct current to charge the high voltage battery.

3 Low Voltage DC-DC Converter (LDC)

Transforms power from the high voltage battery to low voltage (12V) to supply power to the vehicle (DC-DC).

4 Motor

Uses electrical energy stored inside the high voltage battery to drive the vehicle (functions like an engine in a standard vehicle)

5 Reduction Gear

Delivers rotational force of the motor to the tires at appropriate speeds and torque.

6 High voltage battery (lithium-ion polymer) Stores and supplies power necessary for the electric vehicle to operate(12V auxiliary battery provides power to the vehicle features such as lights and wipers).

# TIRE PRESSURE MONITORING SYSTEM (TPMS)

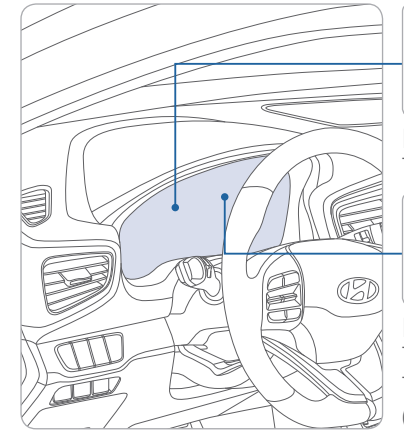

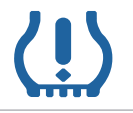

Low Tire Pressure Indicator / TPMS Malfunction Indicator

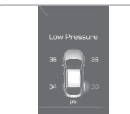

Low Tire Pressure / Tire Pressure Monitor / TPMS Malfunction Display (shown on the cluster LCD display)

# LOW TIRE PRESSURE INDICATOR

Illuminates if one or more tires are significantly under-inflated.

# TPMS MALFUNCTION INDICATOR

Blinks for approximately one minute, then remains illuminated when there is a malfunction with the TPMS. Inspect all tires and adjust the tire pressure to specification. If the lamp remains illuminated, we recommend the vehicle be checked by an authorized HYUNDAI dealer.

# LOW TIRE PRESSURE / TIRE PRESSURE MONITOR / TPMS MALFUNCTION DISPLAY(LCD DISPLAY)

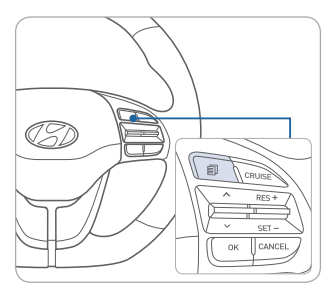

Select the Assist mode A by pressing the mode button on the steering wheel to display tire pressure.

Tire pressures will display after driving a short distance. If a tire pressure drops lower than predetermined specification, the Low Tire Pressure Indicator (!) will illuminate and the LCD s display will indicate tire(s) requiring air.

The Tire Specification and Pressure Label located on the driver's side center pillar gives the tire pressures recommended for your car.

For information regarding your Spare Tire Kit or Tire Mobility Kit, please refer to chapter 6 in your Owner's Manual."

# AUTOMATIC WITH PUSH BUTTON DRIVE SELECTOR

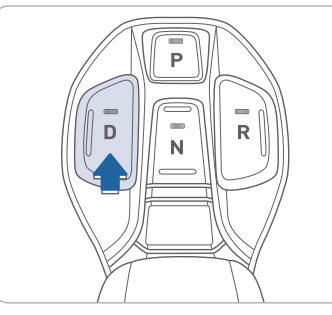

Select gear positions by pressing the shift button. The gear position is displayed in the instrument cluster.

For your safety, always depress the brake pedal while shifting to another gear.

# VIRTUAL ENGINE SOUND SYSTEM (VESS)

The Virtual Engine Sound System (VESS) generates engine sound for pedestrians to hear vehicle sound because there is no sound while the Electric Vehicle (EV) is operating.

- If the vehicle is moving at low speed, the VESS will operate.
- When the gear is shifted to R (Reverse), an additional warning sound will be heard.

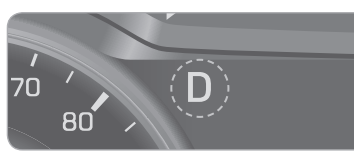

# ELECTRONIC PARKING BRAKE (EPB)

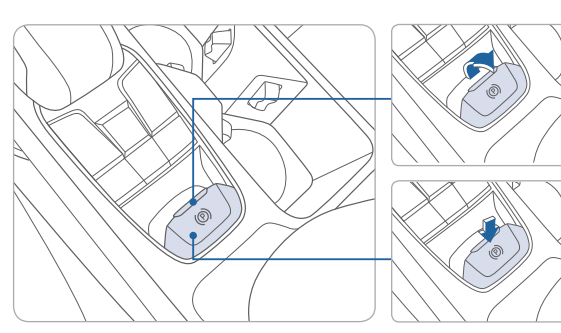

# Applying

Stop the vehicle then pull up the EPB switch

#### Releasing

Press the EPB switch while depressing the brake pedal.

#### Automatic releasing

- When shifted to P: Depress the brake pedal and shift out of P to R or D.
- When shifted to N: Depress the brake pedal and shift out of N to R or D.

**NOTE:** If necessary, emergency braking is possible by pulling up and holding the EPB switch.

# **REGENERATIVE BRAKE LEVEL CONTROL PADDLES** -

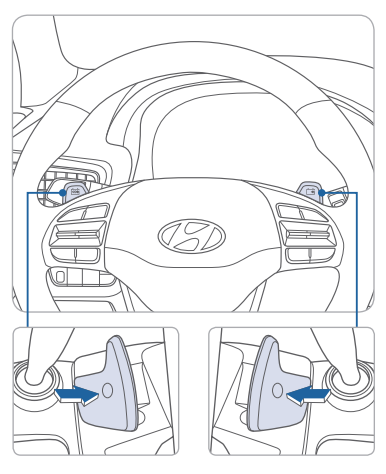

The paddle shifter is used to adjust the regenerative braking rate from 0 to 3 during decelerating or braking.

- Left side(₩): Increases regenerative braking and deceleration.
- Right side( regenerative braking and deceleration.
- The paddle shifter does not operate.
- When the two paddle shifters are pulled at the same time.
- When the Cruise Control system or Advanced Cruise Control system is activated.

44 I Quick Reference Guide

#### AUTO HOLD

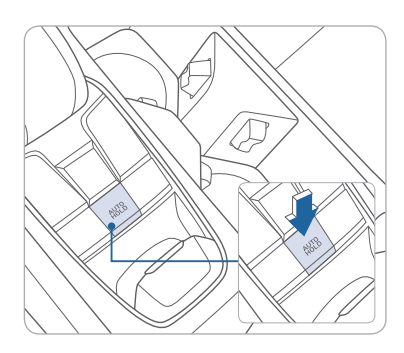

When the vehicle reaches a stop, Auto Hold keeps the vehicle stopped even when the brake pedal is released. The brakes are released automatically when the accelerator pedal is depressed.

AUTO HOLD WHITE

**AUTO** 

HOLD

GREEN

1. Press the AUTO HOLD switch.

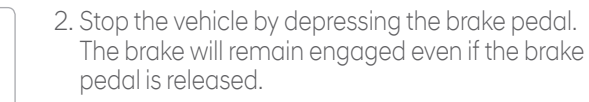

AUTO HOLD WHITE 3. The AUTO HOLD will be released, when the accelerator pedal is depressed with the gear in D or N.

To cancel the AUTO HOLD operation, press the AUTO HOLD switch again.

# ELECTRONIC STABILITY CONTROL (ESC)

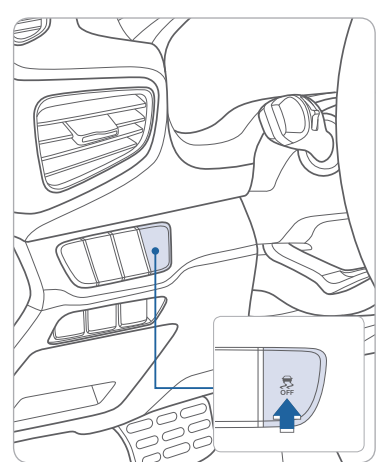

The ESC system is an electronic system designed to help the driver maintain vehicle control under adverse conditions.

ESC automatically selects the ON position when the engine is started.

To turn off Traction Control Press the ESC OFF button shortly.

# To turn off Traction & Stability Control

Press the ESC OFF button for more than 3 seconds.

# AUTONOMOUS EMERGENCY BRAKING (AEB) -

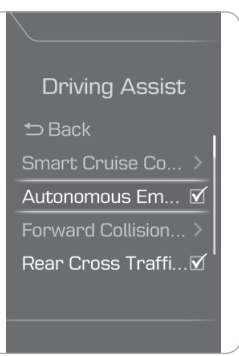

The Autonomous Emergency Braking (AEB) system is designed to detect and monitor the vehicle ahead or detect a pedestrian in the roadway through radar signals and camera recognition to warn the driver that a collision is imminent, and if necessary, apply emergency braking.

To activate the system,

Select "User Settings — Driving Assist — Autonomous Emergency Braking" The system deactivates, when the system setting is cancelled.

# **REAR VIEW CAMERA**

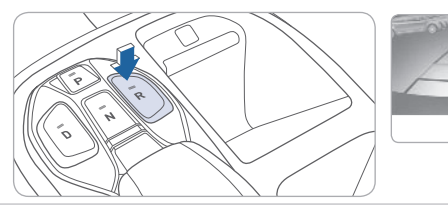

When the gear position is selected into R (Reverse), rear view camera displays the area behind the vehicle.

**IONIQ** ELECTRIC

# DRIVE MODE INTEGRATED CONTROL SYSTEM —

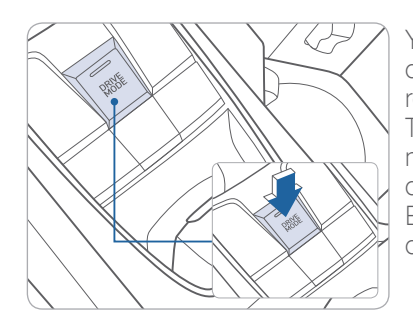

You can select the drive mode according to your preference or the road condition.

The system initializes to the NORMAL mode (except ECO mode) after the vehicle is restarted. Each time you press the button, the drive mode is changed as follows :

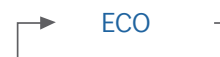

#### SPORT - NORMAL

Normal mode is not displayed on the instrument cluster.

#### NORMAL mode

Normal mode provides regular daily driving performance with some fuel efficiency.

#### ECO mode

Eco mode system helps to improve fuel efficiency. When the ECO mode system is activated, the vehicle acceleration, gear shift points and air conditioning perfomance will be reduced to conserve the fuel consumption.

# SPORT mode

Sport mode provides a sporty feel and may have heavier steering effort. In Sport mode, the fuel efficiency may decrease.

# Driving suggestions to improve fuel economy:

- Drive smoothly.
- Accelerate at moderate rate.
- Try to maintain your speed with traffic to prevent unnecessary speed adjustments.
- Always maintain a safe driving distance from the vehicle in front of you so you can avoid unnecessary braking.

# LANE KEEPING ASSIST SYSTEM (LKAS)

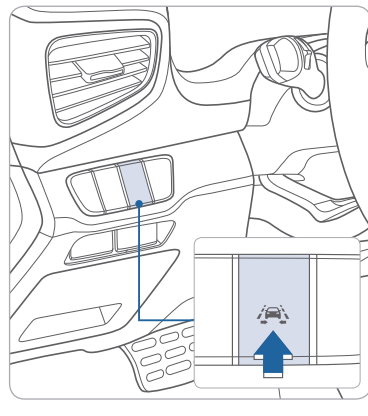

The Lane Keeping Assist System detects lane markers on the road with a camera and assists the driver's steering to help keep the vehicle between lanes. The system operates when the vehicle speed is between 40 mph and 110 mph

- To turn on the LKAS, press the LKAS switch
- To turn off the LKAS, press the switch again.

**NOTE:** In some circumstances, LKAS may not activate as intended. ex: blurred lane condition, backlight, heavy fog, reflection of light due to water on the road, sharp bend in the road, etc. Please refer to the Owner's Manual for more information.

# **BLIND SPOT DETECTION SYSTEM (BSD)**

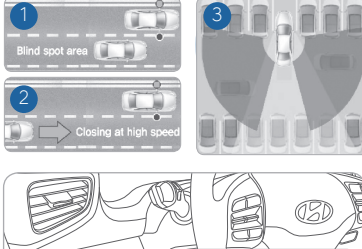

The BSD (Blind Spot Detection) system uses a radar sensor to alert the driver while driving. It monitors the rear area of the vehicle and provides information to the driver.

1 Blind Spot Detection

2 Lane Change Assist

button again.

3 Rear Cross Traffic Alert

• To turn on the BSD, press the BSD

• To turn off the BSD, press the BSD

button(indicator illuminated).

The system will activate if vehicle speed exceeds 20 mph.

# Rear Cross Traffic Alert

When the vehicle is in R (Reverse), the system provides an alert if a vehicle is approaching from the sides.

# CRUISE CONTROL / SMART CRUISE CONTROL -----

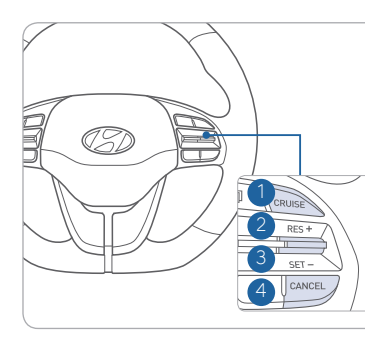

The Cruise Control system allows you to program the vehicle to maintain a constant speed without depressing the accelerator pedal.

 To turn On/Off cruise control.
 Toggle switch UP to Resume or Increase the cruise control speed.
 Toggle switch DOWN to Set or Decrease the cruise control speed.
 To Cancel the Cruise Control.

#### Setting Vehicle Distance (Smart Cruise Control only)

Press the button to set and maintain the vehicle-to-vehicle distance without pressing the accelerator or brake pedal.

The vehicle-to-vehicle distance 1 will automatically activate when you set the cruise speed 2.

Each time the button is pressed, the vehicle-to-vehicle distance changes as follows:

Distance 4 \_\_\_\_ Distance 3 \_\_\_\_\_ Distance 1 \_\_\_\_ Distance 2

# Setting Cruise Control

1. Press the "CRUISE" button 1 to turn on Cruise Control. The icon will illuminate in the instrument cluster.

2. Toggle "-SET" switch (3) DOWN to set cruising speed.

CANCE

# Adjusting the vehicle speed

СРИЗЕ 60 МРН

Toggle "+RES" switch 2 UP to increase cruising speed.
 Toggle "-SET" switch 3 DOWN to decrease cruising speed.

**Note:** Quick toggle up/down will change speed by 1 mph. Holding switch up/down will change speed by 10 mph.

# To Cancel Cruise Control

Press the "CANCEL" button ④ or depress the brake pedal.

# **ELECTRIC VEHICLE**

The following tips may help benefit you to maximizing fuel economy and experience Electric vehicle driving.

#### Common practice:

- Maintain tire pressure
- Roll windows up when driving
- Properly maintain your vehicle
- Turn A/C off

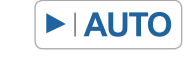

Set headlight switch to AUTO or OFF when not in use. This will help preserve vehicle battery charge.

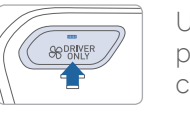

Use the DRIVER ONLY button with no front passenger. This will help reduce energy consumption.

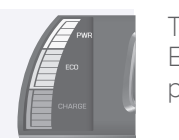

Try to drive in an eco-friendly manner and maintain ECO Mode indicator to illuminate as much as possible.

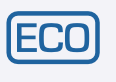

|  | HEUKIISI |
|--|----------|
|  |          |

| CUSTOMER NAME    | DEALERSHIP NAME |
|------------------|-----------------|
|                  |                 |
| SALES CONSULTANT | DATE            |
|                  |                 |
| VIN              |                 |
|                  |                 |

# BEFORE DELIVERY

SET TIRE PRESSURE LF\_\_\_\_RF\_\_\_RR\_\_\_LR\_\_\_

- □ VERIFY VEHICLE IS CLEAN, IN GOOD CONDITION, FREE OF CHIPS AND SCRATCHES · CLEAN WINDSHIELD AND BACK WINDOW
- ENSURE FLOOR MATS ARE SNAPPED INTO PLACE

|          |  | _    |
|----------|--|------|
| Customer |  | Date |

Quick Reference Guide | 51